## HƯỚNG DẦN SỬ DỤNG ĐẦU GHI HÌNH KTS AVTECH AVC- 760

### જાજીજા

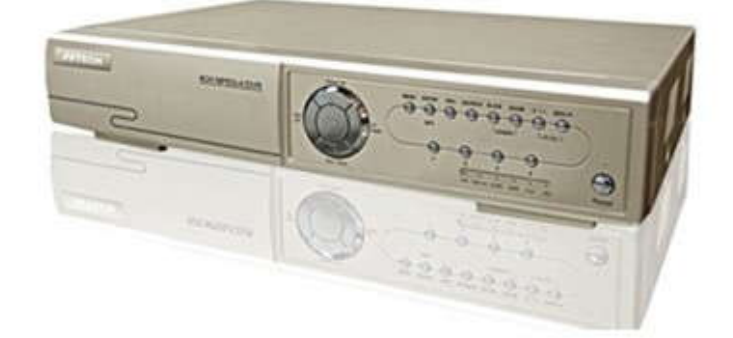

#### I.Giới thiệu về

#### 1.Đặc tính kỹ thuật :

- Chuẩn nén MPEG4 giúp cho hình ảnh truyền qua mạng nhanh và rõ ràng hơn.
- Cho phép xem hình trực tiếp, thu , phát lại, sao chép hoặc xem trực tiếp trên mạng cùng một thời điểm.
- Hỗ trợ ghi trên mạng từ xa và sao chép dữ liệu.
- Giám sắt từ xa với phần mềm bản quyền AP, trình duyệt IE và Mozilla.
- Trình duyệt Firefox giám sát qua web với 20 người sử dụng đồng thời.
- Chức năng ghi phát hiện chuyển động theo 4 tính năng phát hiện chuyển động theo độ nhạy.

Kích hoạt báo động bằng cách gởi những hình ảnh được định rõ qua thư điện tử và địa chỉ FTP. Hỗ trợ ghi trước báo động ( 8 MB ).

- Chế độ ghi hình không hiển thị trên màn hình.
- Hỗ trợ 1 ngõ vào âm thanh, 1 ngõ ra âm thanh. Hỗ trợ chuyển đổi VGA ( tùy chọn )

#### - Hỗ trợ ổ cứng SATA.

- Hỗ trợ đa ngôn ngữ OSD.
- Hệ thống tự động khôi phục trạng thái được cài đặt trước đó sau khi bị mất nguồn.
- Hỗ trợ chức năng tiết kiệm bằng ánh sáng tự nhiên.
- Hỗ trợ kiểu ghi bằng tay/theo thời gian/theo chuyển động/báo động/điều khiển từ xa.
- Hỗ trợ chuẩn giao thức kết nối internet là TCP/IP, PPPoE, DHCP VÀ DDNS.

#### 2.Đặc điểm kỹ thuật :

|                            | AVC760AS                                                                                                    |  |
|----------------------------|----------------------------------------------------------------------------------------------------|--|
| Hệ thống hình ảnh          | NTSC/PAL                                                                                                    |  |
| Định dạng hình ảnh         | MPEG4                                                                                                    |  |
| Ngõ vào hình ảnh           | 4 kênh                                                                                                    |  |
| Ngõ ra hình ảnh            | 1 Vp-p 75Ω BNC                                                                                                    |  |
| Hệ số ghi tối đa           | Frame : <ntsc>720X480 điểm ảnh với 30 hình/giây<br/><pal>720X576 điểm ảnh với 25 hình/giây<br/><u>CIF</u> : <ntsc>352X240 điểm ảnh với 120 hình/giây<br/><pal>352X288điểm ảnh với 100 hình/giây</pal></ntsc></pal></ntsc> |  |
| Hiệu chỉnh tốc độ ghi hình | <u>Frame</u> : <ntsc> 30,15,7,3 hình/giây<br/><pal> 25,12,6,3 hình/giây<br/><u>CIF</u>: <ntsc> 120,60,30,15 hình/giây<br/><pal> 100,50,25,12 hình/giây</pal></ntsc></pal></ntsc>                                          |  |
| Cài đặt chế độ hình ảnh    | Tốt nhất, tốt, bình thường và cơ bản                                                                                                    |  |
| Lưu trữ bằng ổ đĩa cứng    | Hỗ trợ ổ đĩa cứng SATA, hỗ trợ dung lượng ổ cứng trên 1000GB                                                                                                    |  |
| Xóa nhanh ổ cứng           | 1000GB dưới 2 giây                                                                                                    |  |
| Kiểu ghi                   | Bằng tay/theo thời gian/theo sự chuyển động/báo động/điều khiển từ xa                                                                                                    |  |

| < 101  J > 120  IIIIII/gldy                  |
|----------------------------------------------|
|                                              |
| I ngo vao, I ngo ra (Mono)                   |
| 16x12 ô lưới cho một camera đối với mọi kênh |
| 4 tính năng dò tìm chính xác chuyển động     |
| Có ( 8 MB )                                  |
| Mạng                                         |
| MPEG 4                                       |
| TCP/IP,PPPoE,DHCP và DDNS                    |
| 4 ngõ vào, 1 ngõ ra                          |
| 2X (với chế độ trực tiếp )                   |
| Có                                           |
| Có                                           |
| Tối đa 6 ký tự                               |
| Cân bằng/Màu/Tương phản/Sáng tối             |
| YY/MM/DD,DD/MM/YY,MM/DD/YY,và Tắt            |
| DC 19V                                       |
| < 42W                                        |
| 10°C ~ 40°C ( 50°F ~ 104°F )                 |
| 343(W) x 59(H) x 223(D)                      |
| Hệ thống tự động khôi phục khi mất nguồn     |
| Bàn phím điều khiển/Chuyển đổi VGA           |
|                                              |

# II.Cách Tháo Lắp Và Gắn Ổ Cứng Cho Đầu Ghi : Dùng tua-vít để tháo nắp đầu ghi hình ra ( Hình Vẻ ) : Two Sides

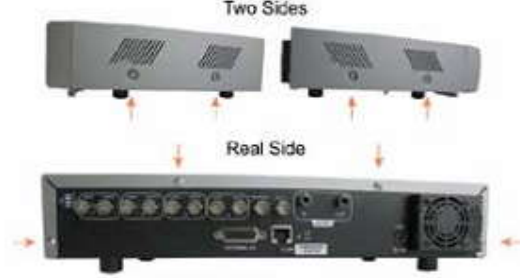

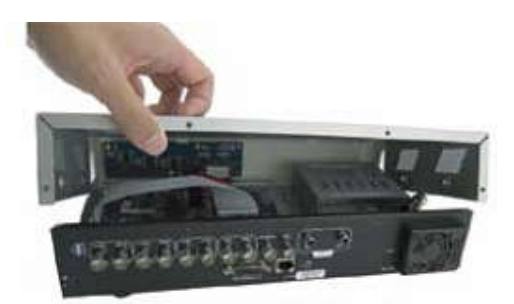

STEP1-1: Remove Screws STEP1-2: Remove DVR Upper Cover Tiếp theo ta dùng tua-vít để tháo nắp bảo về HDD và gắn HDD vào đầu ghi hình như hình vẻ : -

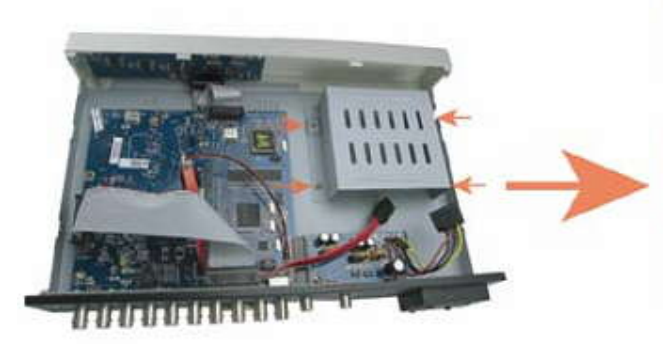

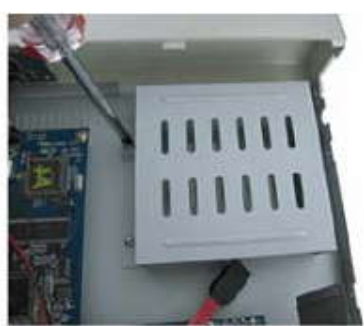

STEP 2:Remove HDD Bracket

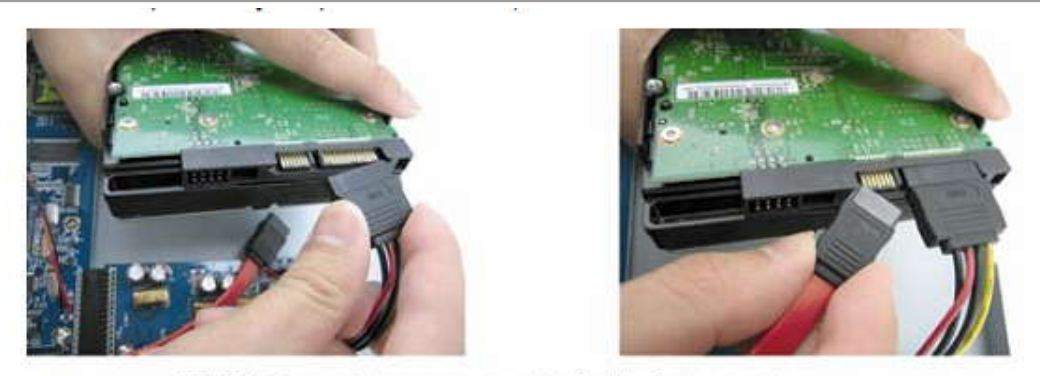

STEP3: Connect to power connector & data bus connector

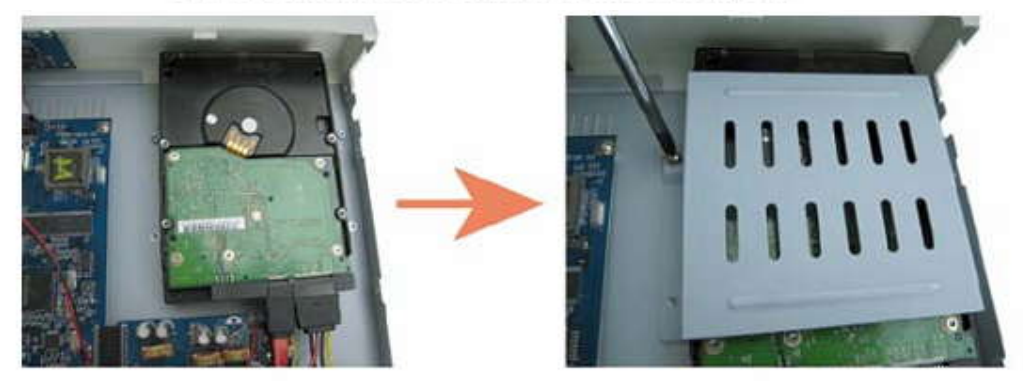

STEP4: Put the HDD and replace the bracket back

Làm hoàn tất các công việc trên sau đó gắn nắp đầu ghi lại như ban đầu. -

#### III.Cách gắn hệ thống Camera :

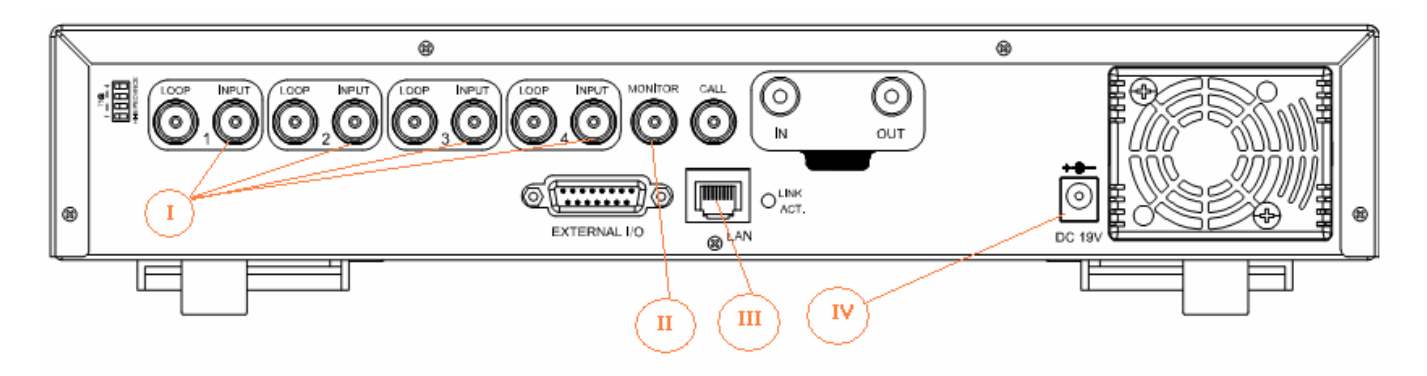

#### Ghi Chú:

- (I): Dây tín hiệu từ Camera vào đầu ghi hình (Input)
- (II): Dây tín hiệu từ đầu ghi xuất ra Monitor (Màng hình Tivi)
- (III): Jack RJ45
- (IV): Nguồn 19V (Adaptor kèm theo)

#### IV.Hướng Dẩn Cấu Hình Đầu Ghi và Cách Sử Dụng :

(Trực tiếp trên đầu ghi không dùng chương trình)

#### 1.Cấu hình các thông số kt cho đầu ghi :

a) <u>Cài đặt chế độ ghi hình và thời gian ghi hình :</u> - Nhìn mặt trước của đầu ghi có các nút Menu : Ấn vào nút 🔘 MENU xuất hiện khung yêu cầu Password thì nhấn ENTER 5 lần ...

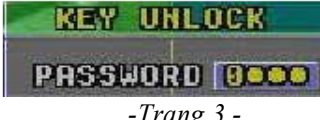

... thì màng hình hiện ra list menu như hình dưới ( Những lần sau nếu có yêu càu Password thì cũng làm tương tự )

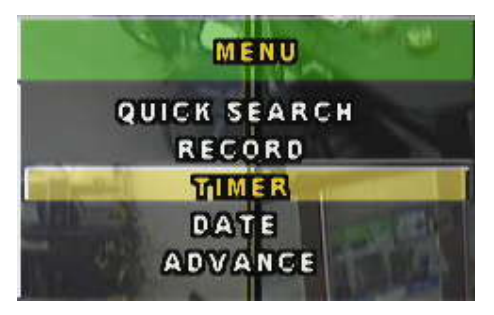

- Chọn vào TIMER và ấn nút OENTER để cài đặt thời gian ghi hình và nó sẻ hiện ra như hình dưới :

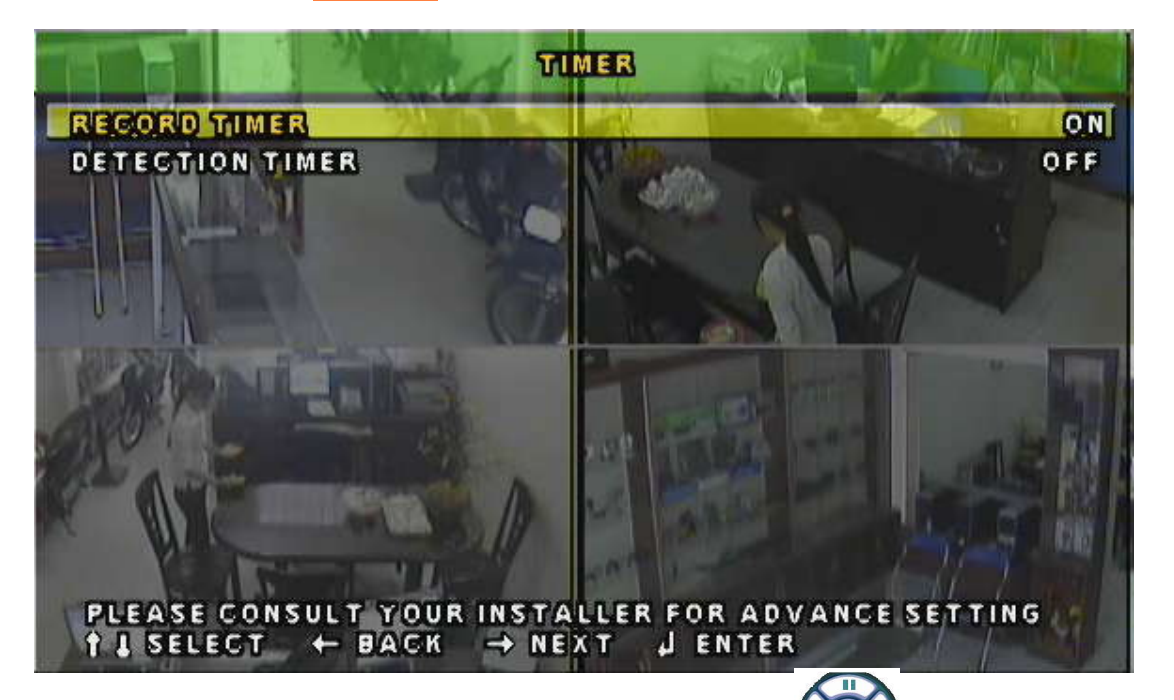

- Sử dụng các nút **UP**(**II**) – **DOWN**(**II**) – **LEFT** (**()**) – **RIGHT** (**))** của để chỉnh mục **Record Timer** ở chế độ **On** như hình trên sau đó ân nút **Enter** để tời khung chỉnh thời gian ghi hình sau đó dùng các nút **() ()** để chon thời gian ghi hình :

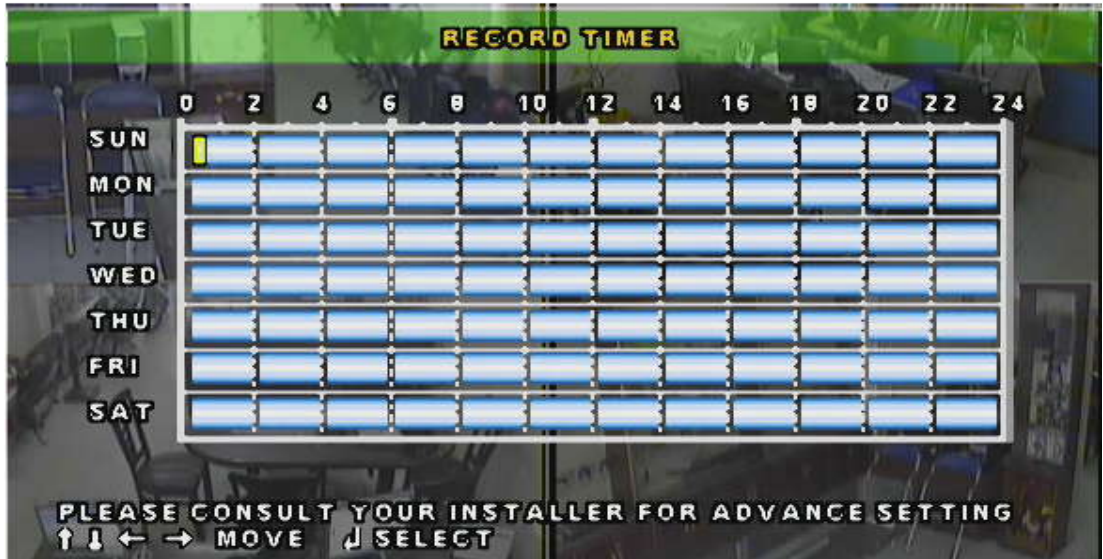

| Hình Chin<br>Sau đó ấn lại nút 🦲 MENU để về List menu ban đầu                                                                                                    | h ghi hình 24/24          |
|----------------------------------------------------------------------------------------------------|---------------------------|
|                                                                                                    | MENU                      |
| ошск                                                                                                    | SEARCH                    |
| RE                                                                                                    | CORD                      |
| TT BEAM                                                                                                    | MER                       |
| D/                                                                                                    | ATE                       |
| ADI                                                                                                    | ANCE                      |
| Chon <b>RECORD</b> để điều chỉnh chế đô ghi hình :                                                                                                    |                           |
| R                                                                                                    | IGORD                     |
| IMAGE SIZE                                                                                                    | CIF                       |
| QUALITY                                                                                                    | BEST                      |
| MANUAL RECORD ENABLE                                                                                                    | ON.                       |
| EVENT RECORD ENABLE                                                                                                    | ON ON                     |
| TIMER RECORD ENABLE                                                                                                    | ON ON                     |
| MANUAL RECORD IPS                                                                                                    | 100                       |
| EVENT RECORD IPS                                                                                                    | 100                       |
| TIMER RECORD IPS                                                                                                    | 100                       |
| PRE-ALARM RECORD                                                                                                    | ON                        |
| A STATE A                                                                                                    |                           |
|                                                                                                    |                           |
| A State of the state of the sta |                           |
| PLEASE CONSULT YOUR INST                                                                                                    | ALLER FOR ADVANCE SETTING |
| TI SELECT + BACK + N                                                                                                    | ENT DENIER                |

#### ❀ Chú ý :

- MANUAL RECORD ENABLE : Ghi hình ở chế độ mặt định
- EVENT RECORD ENABLE : Ghi hình theo sự kiện
  TIMER RECORD ENABLE : Ghi hình theo thời gian mình đã cài đặt

Nếu như bạn muốn ghi hình theo thời gian mình đã cài đặt như trên thì bạn chỉ để chế dộ ON cho TIMER RECORD ENABLE còn MANUAL RECORD ENABLE và EVENT RECORD ENABLE bạn phải để ở chế độ là OFF - Ấn Nút omenu 2 lần để lưu và hoàn tất quá trình cài đặt trêm

b. Cài Đăt Thời Gian Cho Đầu Ghi :

- Ấn envirante - Ấn envirante - Ấn envirante - Ấn hệt hiện ran List Menu chính và chọn **DATE** ấn nút envirante - Ấn envirante - Ấn

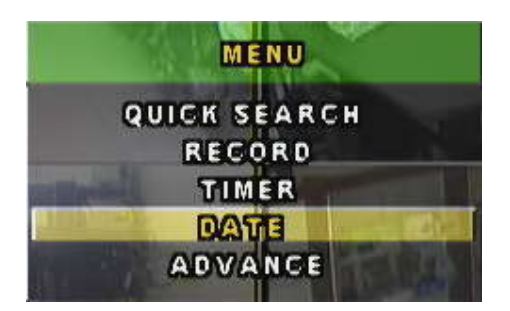

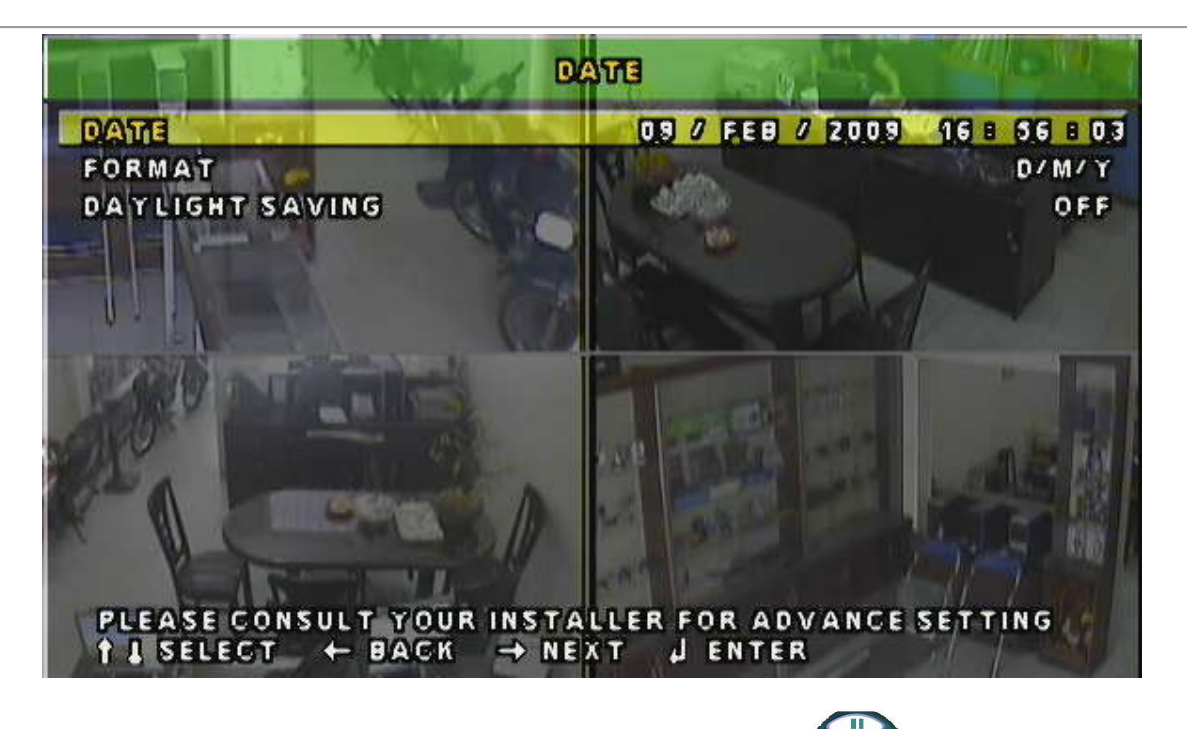

- Sử dụng các nút : **UP(** )– **DOWN**( )– **LEFT ( ( ) – RIGHT( ))** của ( với thời gian hiện tại.Ấn Nút **Menu** 2 lần để hoàn tất.

để cài đặt thời gian cho đúng

#### c.Chỉnh Các Thông Số Trong hệ thống :

- Ấn emenu hiện ra List Menu chính > Chòn **ADVANCE** > Ấn emercience:

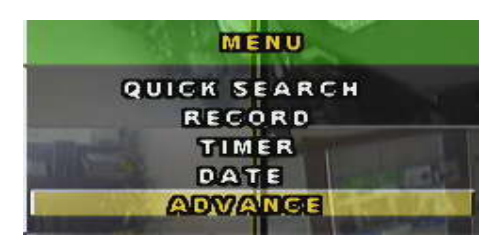

Trong List Menu này có rất nhiều mục nhưng ở đây chúng tôi xin giới thiệu mục quan trong nhất đó là múc **NETWORK**, đây là mục quan trọng để các bạn có thể cấu hình camera xem qua mạng internet.Còn các phần khác các bạn tự tìm hiểu thêm :

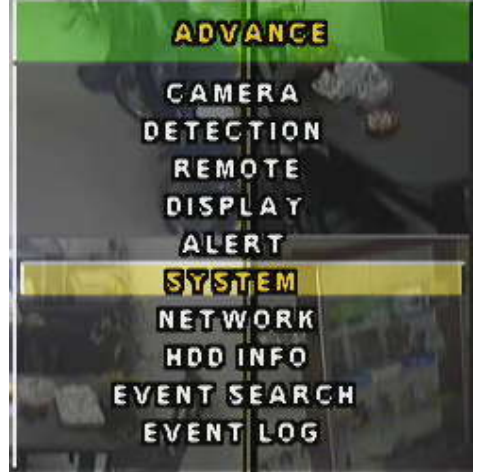

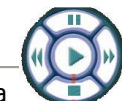

duy chuyển đến Menu > **NETWORK** và ấn

- Từ List Menu hình trên dùng Phím **UP**(**II**) – **DOWN**(**II**) của vù nút **O**III (MARTINIA) của Đầu Ghi :

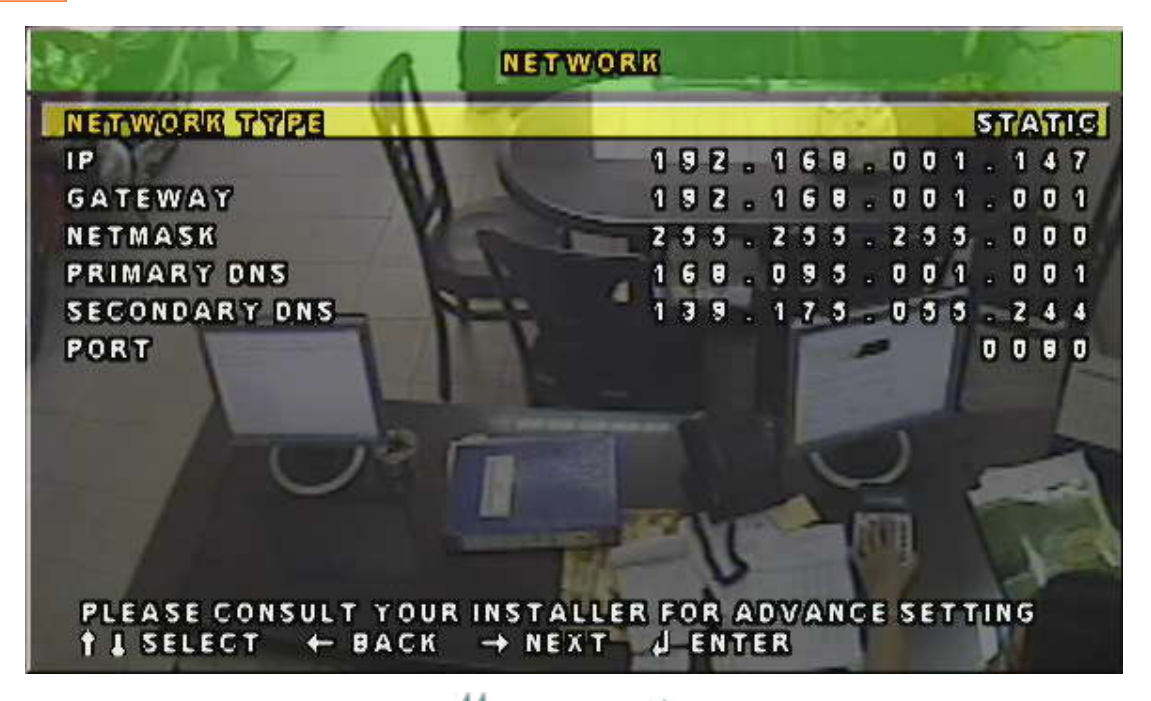

Dùng các nút **UP( ]])– DOWN( == )– LEFT ( ( )– RIGHT( ))** để chỉnh lại các thông số như hình trên ( Chỉ chỉnh lại **IP** và **GATEWAY** như dưới )

NETWORK TYPE : STATIC IP : 192.168.1.147 ( Có thể thay đổi nhưng không được trùng với IP khác trong mạng nội bộ ) GATEWAY : 192.168.1.1 PORT : 80 ( Có thể thay đổi )

>> Sau đó ấn 🦲 MENU 2 lân đẻ hoàn tất quá trình cài đặt.

**Chú ý** : Vì trước khi giao hàng cho quý khách bộ phận KT của công ty chúng tôi đã cấu hình đầy đủ các thành phần cơ bản trên đầu ghi vì vậy để đảm bảo cho hệ thống Camera của quý khách hoạt động ổn định xin quý khách vui lòng không truy cập và thay đổi bất kỳ thông số nào khác khi không cần thiết.

-> Mọi vấn đề vui lòng liên hệ theo số : (84.8).38479572 để chúng tôi có thể hỗ trợ cho quý khách.

ନ୍ଧାର 🛞 ଭାଷ

#### 2. Hướng Dẩn Sử Dụng Đầu Ghi Hình :

Sau đây chúng tôi sẻ hướng dẩn các bạn cách xem Play back cũng như xem nhanh và tìm kiếm các thời điểm ghi hình của những ngàv trước, tháng trước ....

- Ấn nút 👔 LIST ( nút phía trước đầu ghi ) > hiện ra trên màng hình List các file đã ghi hình trong thời gian trước đó.

| EVENT      | TIME                 | CHANNE |
|------------|----------------------|--------|
| SYSTEM     | 10/FE8/2009 14:00:00 | ALL    |
| SYSTEM     | 10/FEB/2009 13:00:00 | ALL    |
| SYSTEM     | 10/FEB/2009 12:00:00 | ALL    |
| SYSTEM     | 10/FEB/2009 11:00:00 | ALL    |
| TIMER      | 10/FEB/2009 10:34:53 | ALL    |
| MANUAL     | 10/FEB/2009 10:34:53 | ALL    |
| SYSTEM     | 10/FE8/2009 10:00:00 | ALL    |
| SYSTEM     | 10/FEB/2009 09:00:00 | ALL    |
| TIMER      | 10/FE8/2009 08:22:37 | ALL    |
| MANUAL     | 10/FEB/2009 08:22:37 | ALL    |
| PREVA NEXT | + HDD-MASTER-1 +     |        |

- Sử dụng các nút **UP**( **DOWN**( **DOWN** hoặc NEXT và ấn ENTER thì List những đoạn trước (hoặc sau) sẻ hiên ra .Muốn xem vào đoạn nào thì duy chuyển đến và nhấn ENTER để xem :

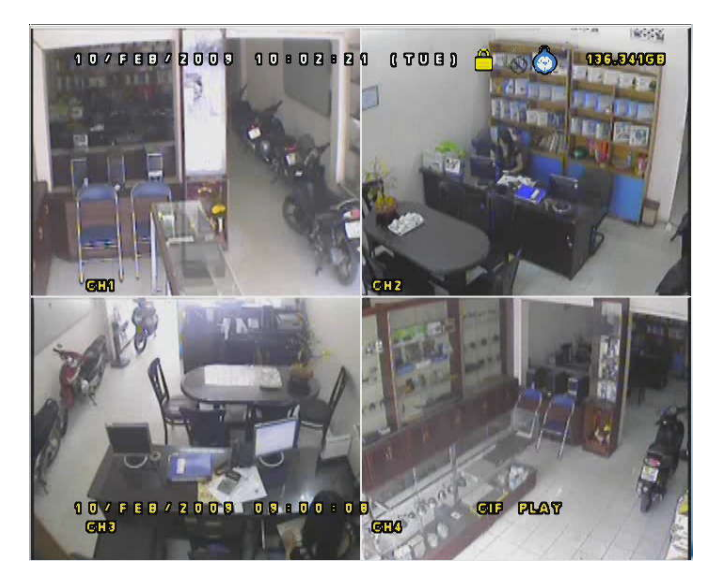

#### **XEM CHÂM:**

+ Trong quá trình xem lại hình ảnh, nếu muốn xem chậm ta chỉ việc bấm phím **SLOW** (Phím thứ 4 hàng trên từ phải sang)

+ Để xem trở lại tốc độ bình thường ta bấm phím **PLAY** (phím ở giữa vòng tròn)

#### **XEM TUA NHANH:**

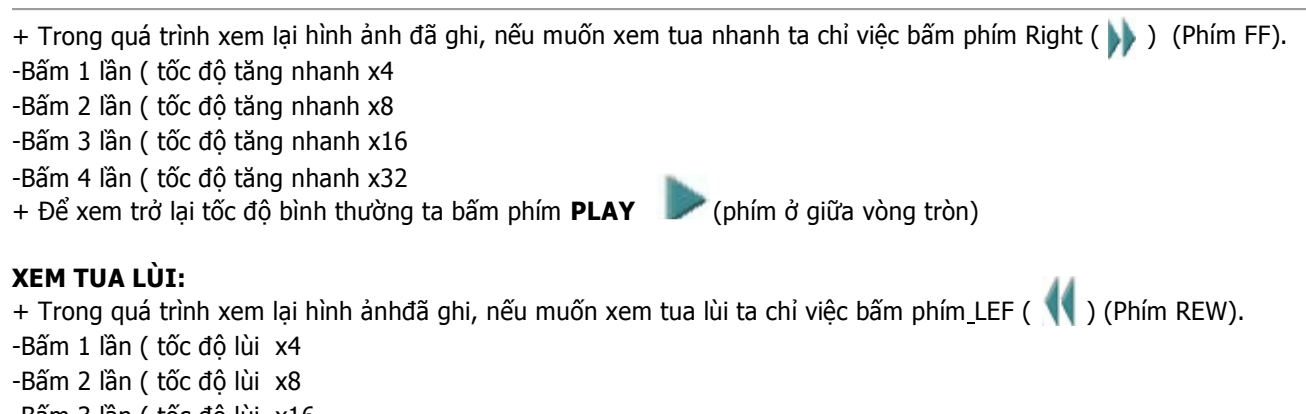

-Bấm 3 lần ( tốc độ lùi x16

-Bấm 4 lần ( tốc độ lùi x32

+ Để xem trở lại tốc độ bình thường ta bấm phím **PLAY (**phím ở giữa vòng tròn)

#### STOP:

Sau khi đã xem lại xong hình ảnh đã ghi, ta bấm phím **STOP** dể tắ chế độ xem lại, khi đó màn hình sẽ trở lại chế độ xem ảnh thực tế, hàng chữ màu vàng phía dưới màn hình biến mất.

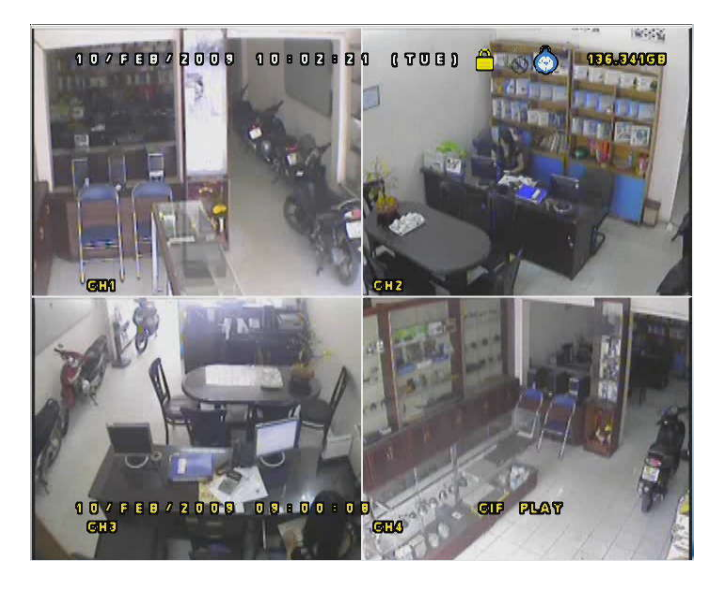

**Chú ý** : Để đảm bảo cho hệ thống Camera của quý khách hoạt động ổn định thì Ngoài những phần đã hướng dẫn trên, quý khách vui lòng không truy cập và thay đổi bất kỳ thông số nào khác. -> Mọi vấn đề vui lòng liên hệ theo số : **(84.8).38479572** để chúng tôi có thể hỗ trợ cho quý khách.

#### ନ୍ଧାର 🛞 ଉତ୍ତ

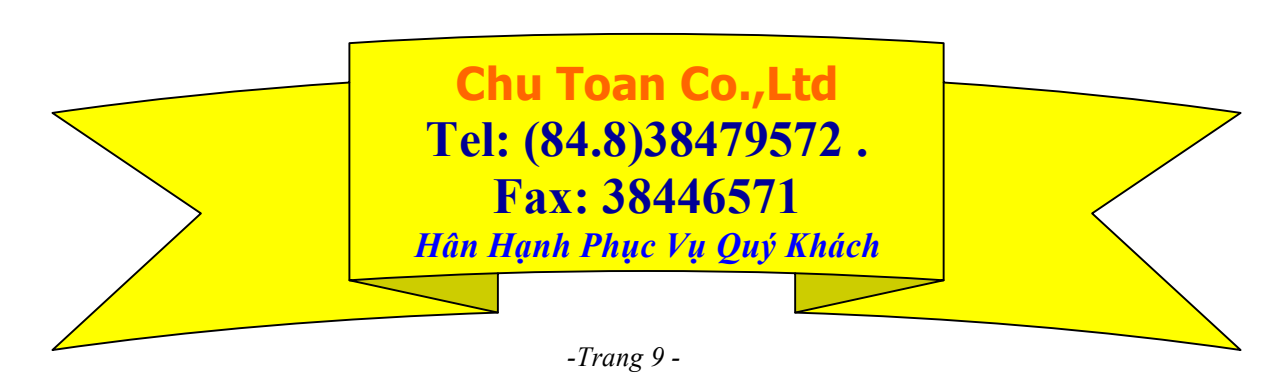